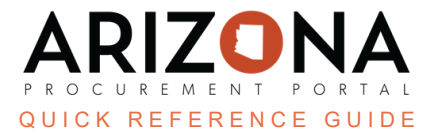

## **Contract Documents**

This document is a quick reference guide for users wishing to search for contract documents in the Arizona Procurement Portal (APP). If you have any questions, please contact the APP Help Desk at <a href="mailto:app@azdoa.gov">app@azdoa.gov</a>. Additional resources are also available on the SPO website: <a href="https://spo.az.gov/">https://spo.az.gov/</a>.

APP now allows you to efficiently view the status of contract documents, without accessing the contract.

## **Search for Contract Documents**

- 1. Once logged in to APP, click the **Contracts** header tab.
- 2. Select Browse Contract Documents on the drop-down.

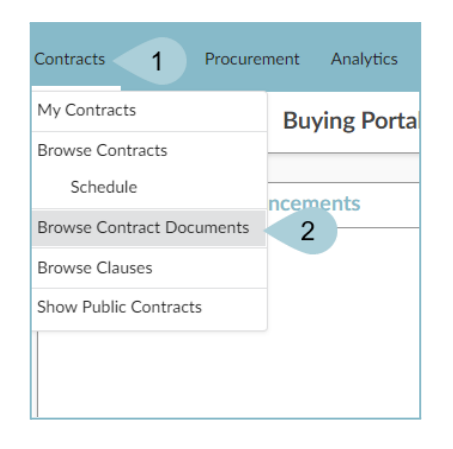

3. Search for the document using Keywords, Document Type, or Contract Name.

|                     | 3                             |
|---------------------|-------------------------------|
| Keywords            | Document Type Document Status |
| Exclude Attach      | ments 🔹                       |
| Contract Type       | Contract Name                 |
|                     | Include all related contr     |
| Effective Date      | Expiration Date               |
| Min value Max value | Min value Max value           |
|                     |                               |

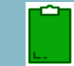

When you search by contract, the documents for that contract only display.

4. Locate the desired document and click the Pencil *licon* to view the details of the document.

| 🗆 🎤 🛍    | Offeror Response                                      | <u>V1</u> | 6/12/2023 | CTR065560                     | Mediator Services                                           | Master<br>Agreement           |
|----------|-------------------------------------------------------|-----------|-----------|-------------------------------|-------------------------------------------------------------|-------------------------------|
| <b>4</b> | Solicitation Documents                                | <u>V1</u> | 6/12/2023 | CTR065560                     | Mediator Services                                           | Master<br>Agreement           |
| 🗆 🎽 û    | CTR066106 Certificate of<br>Insurance                 | <u>V1</u> | 6/12/2023 | CTR066106                     | <u>WIFA - Casa Grande CW 027</u><br><u>2023 (WF-23-005)</u> | Project Specific<br>Agreement |
| 🗆 🎤 🛍    | CTR066106 Pricing                                     | <u>V1</u> | 6/12/2023 | CTR066106                     | <u>WIFA - Casa Grande CW 027</u><br><u>2023 (WF-23-005)</u> | Project Specific<br>Agreement |
| 🗆 🎤 🛍    | CTR066106 Contract<br>Documents                       | <u>V1</u> | 6/12/2023 | CTR066106                     | <u>WIFA - Casa Grande CW 027</u><br><u>2023 (WF-23-005)</u> | Project Specific<br>Agreement |
| 🗆 🎤 🛍    | CTR056758 COI through<br>09.24.2023                   | <u>V1</u> | 6/12/2023 | CTR056758                     | Pest Control Services ASPC-<br>Winslow & Apache Unit        | Master<br>Agreement           |
| 🗆 🎤 🛍    | CTR060726 COI WC                                      | <u>V1</u> | 6/12/2023 | <u>CTR060726-</u><br><u>1</u> | <u>BCDHP, RFP - Tobacco</u><br><u>Quitline Services</u>     | Master<br>Agreement           |
| 🗆 🎤 🛍    | <u>Certificate of Liability exp.</u><br><u>040824</u> | <u>V1</u> | 6/12/2023 | CTR056384                     | Security and Protection<br>Systems                          | Master<br>Agreement           |

5. You can now view the document's **Status**, **Effectivity** and **Workflow**, without accessing the contract.

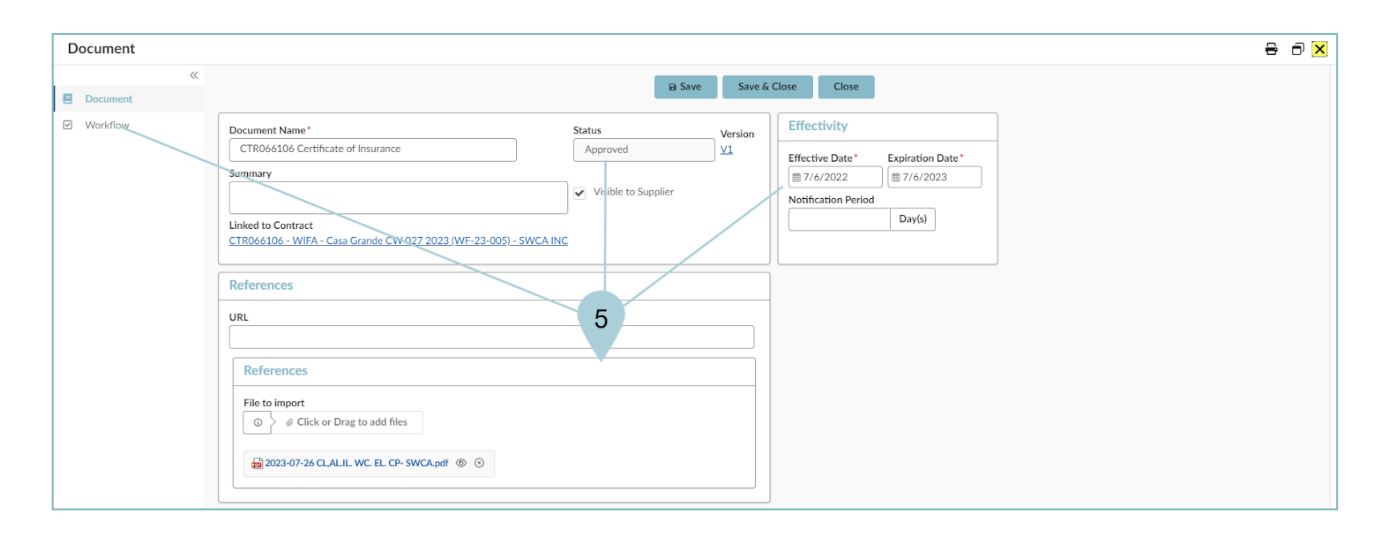

## Resources

Click the link below for more information on General processes in APP:

https://spointra.az.gov/arizona-procurement-portal/app-support/quick-reference-guides-176-upgrad e/source-contract-qrgs-176